# Instaltest AT Verkorte gebruikers handleiding

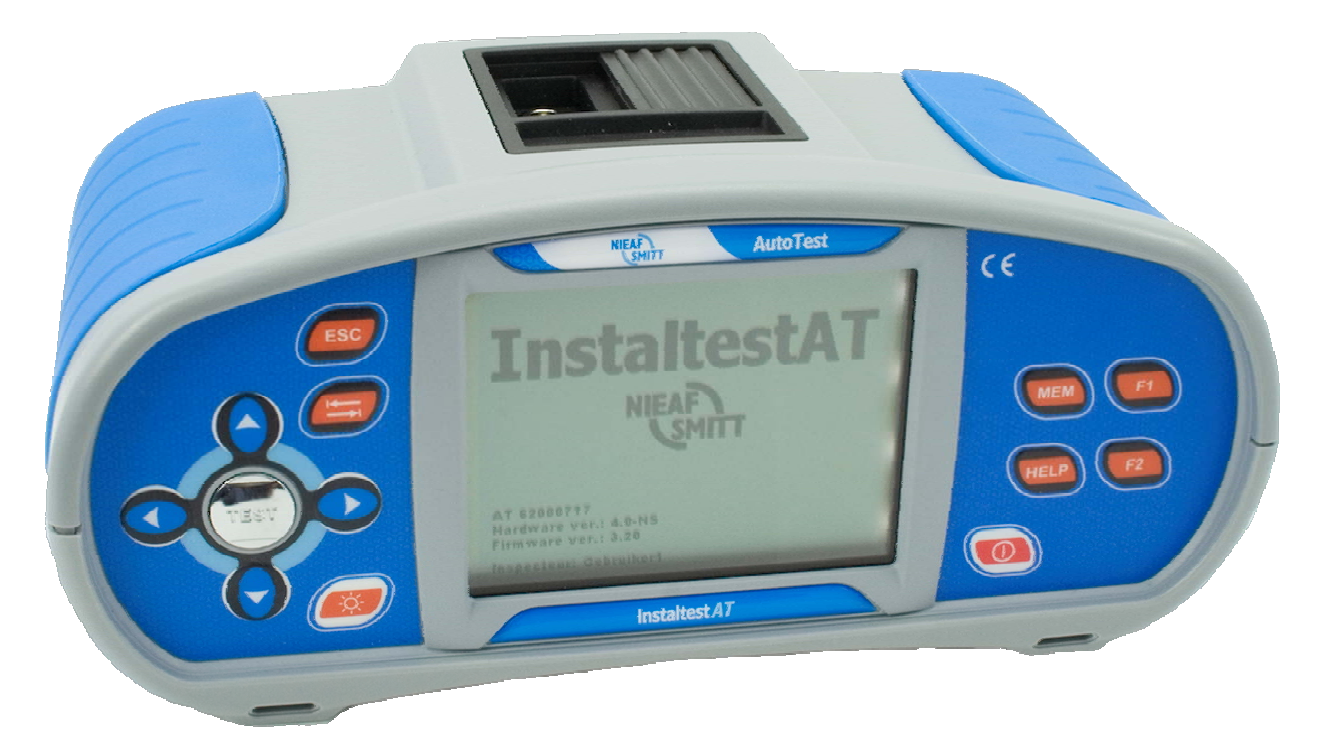

| Leverancier:                      | Nieaf-Smitt bv                     |
|-----------------------------------|------------------------------------|
|                                   | Vrieslantlaan 6                    |
| NIEAE                             | 3526 AA Utrecht Holland            |
|                                   | Postbus 7023 3502 KA Utrecht       |
| SMITT                             |                                    |
|                                   | Tel. : 030 288 13 11 (algemeen)    |
|                                   | Fax. : 030 289 88 16               |
|                                   | Tel. : 030-285 02 85 (helpdesk)    |
|                                   | e-mail : helpdesk@nieaf-smitt.nl   |
| Туре                              | Verkorte handleiding Instaltest AT |
| Specificaties van de handleiding: | Datum : 01-06-2010                 |
|                                   | Nummer : 561144156                 |
|                                   | Versie : V001                      |

#### © Copyright 2010

Alle rechten voorbehouden. Niets uit deze uitgave mag worden verveelvoudigd of in een geautomatiseerd gegevensbestand worden opgeslagen of openbaar gemaakt, in enige vorm of wijze, hetzij elektronisch, mechanisch, door fotokopieën, opnamen of op enige manier, zonder voorafgaande schriftelijke toestemming van Nieaf-Smitt BV.

Nieaf-Smitt BV voert een beleid dat gericht is op voortdurende ontwikkeling en behoudt zich daarom het recht voor zonder voorafgaande aankondiging de in deze publicatie weergegeven specificatie en beschrijving van de apparatuur te wijzigingen.

Geen deel van deze publicatie mag worden gezien als onderdeel van een contract voor de apparatuur, tenzij er specifiek naar wordt verwezen en het is opgenomen in een dergelijk contract.

Deze gebruikershandleiding is met de grootste zorg geschreven. Nieaf-Smitt BV kan niet verantwoordelijk worden gesteld voor fouten in deze publicatie en/of voor de gevolgen hiervan.

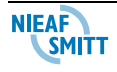

#### Voorwoord

Deze verkorte gebruikershandleiding beschrijft alleen de verschillende meetfunctie op een korte en bondige manier. D.m.v. het TEST menu, het display en aansluitschema's wordt per functie de basis mogelijkheden uitgelegd. Voor de detail gegevens en instructie verwijzen we naar de complete handleiding van de Instaltest AT.

In deze gebruikershandleiding worden, om de aandacht te vestigen op bepaalde onderwerpen of acties, de volgende markeringen gebruikt.

|              | TIP:<br>Geeft u suggesties en adviezen om bepaalde handelingen<br>gemakkelijker of handiger uit te voeren.                                               |
|--------------|----------------------------------------------------------------------------------------------------|
|              | LET OP:<br>Een opmerking met aanvullende informatie; maakt u attent op<br>mogelijke problemen.                                                           |
|              | VOORZICHTIG:<br>Het meetsysteem kan beschadigen indien u de procedures<br>niet zorgvuldig uitvoert.                                                      |
| $\mathbf{M}$ | WAARSCHUWING VOOR GEVAAR:<br>U kunt uzelf (ernstig) verwonden of het meetsysteem ernstig<br>beschadigen indien u de procedures niet zorgvuldig uitvoert. |

NIEAF

#### Termen, afkortingen en aanduidingen

In deze gebruikershandleiding zijn de volgende afkortingen en termen gebruikt:

- Gebruikershandleiding of handleiding: termen voor de aanduiding van dit document.
- Apparaat, meettoestel, meetapparaat worden gebruikt voor de Instaltest AT
- In de handleiding wordt gesproken over zekeringen. Hiermee worden alle componenten bedoeld die gebruikt worden als overstroombeveiliging. Dit zijn o.a.: Installatie automaten, smeltpatronen, mespatronen, enz.
- Teksten op het display staan tussen aanhalingstekens; b.v. "O.R."
- Knoppen en toetsen die bediend moeten worden staan tussen blokhaken; b.v. [OK] of worden weergegeven met de afbeelding van de toets.
- Menu keuzes op de Instaltest AT worden weergegeven als vet; b.v. **Instellingen**

#### Garantie

Nieaf-Smitt BV geeft gedurende een periode van 12 maanden garantie op het meetsysteem. De garantieperiode gaat in op de dag dat de levering door Nieaf-Smitt BV plaatsvindt. De aansprakelijkheid is vastgelegd in de leveringsvoorwaarden van het FME.

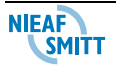

#### Waarschuwingen op het apparaat

Op de tester zijn een aantal pictogrammen aangebracht die als doel hebben de gebruiker te waarschuwen voor de mogelijke risico's die nog aanwezig kunnen zijn ondanks het veilige ontwerp.

| Pictogram | Omschrijving                                                                              | Positie op de tester                                                                |
|-----------|-------------------------------------------------------------------------------------------|-------------------------------------------------------------------------------------|
|           | Waarschuwing:<br>Algemeen gevaarteken. Lees de<br>bijbehorende instructies<br>zorgvuldig. | Aan de achterzijde van de tester<br>en op het label op de onderzijde.               |
|           | Waarschuwing:<br>Gevaar voor direct contact met<br>delen onder spanning.                  | Aan de achterzijde van de tester<br>en onder het batterijdeksel.                    |
|           | Markering:<br>Isolatieklasse II (dubbele<br>isolatie).                                    | Aan de achterzijde van de tester.                                                   |
| CE        | CE-markering:<br>Geeft de conformiteit met de<br>Europese Richtlijnen aan.                | De CE-markering kunt u vinden<br>op de voor- en achterzijde van het<br>meetsysteem. |

Tabel 1: Pictogrammen op het apparaat

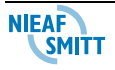

# Inhoudsopgave

| 1. Algemene veiligheidsvoorschriften                  | 7  |
|-------------------------------------------------------|----|
| 2. Plaatsen van de batterijen                         | 10 |
| 2.1 Batterijen                                        | 10 |
| 2.2 Opladen                                           | 11 |
| 2.3 Voorzorgsmaatregelen bij het opladen              | 12 |
| 2.4 Communicatie                                      | 12 |
| 3. Instrument Voorzijde                               | 13 |
| 4. AutoTest                                           | 14 |
| 5. Metingen                                           | 15 |
| 5.1 Isolatie Weerstand                                | 15 |
| 5.2 Verbinding aardweerstand en potentiaalvereffening | 16 |
| 5.3 Testen Aardlekschakelaar RCD (ALS)                | 17 |
| 5.4 Circuitimpedantie en verwachte kortsluitstroom    | 18 |
| 5.5 Netimpedantie en verwachte kortsluitstroom        | 19 |
| 5.6 Spanning, frequentie en Fase volgorde             | 20 |
| 5.7 Aardweerstand                                     | 21 |
| 5.8 PE test knop                                      | 22 |
| 5.9 Groepenzoeker                                     | 23 |
| 5.10 Varistor test                                    | 24 |
| 6. Onderhoud                                          | 25 |
| 6.1 Zekeringen vervangen                              | 25 |

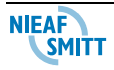

# 1. Algemene veiligheidsvoorschriften

| Ŵ           | WAARSCHUWING VOOR GEVAAR:<br>Lees voordat u handelingen verricht die verband houden met<br>de tester de uitgebreide gebruikershandleiding aandachtig<br>door. Gebruik deze handleiding als naslag of ondersteuning<br>bij het gebruik.<br>Nieaf-Smitt BV is niet aansprakelijk voor verwondingen,<br>(financiële) schade en/of overmatige slijtage ontstaan ten<br>gevolge van onjuist uitgevoerd onderhoud, onjuist gebruik<br>van of modificaties aan de tester.                                 |  |
|-------------|----------------------------------------------------------------------------------------------------|--|
| $\bigwedge$ | Het is niet toegestaan om tijdens gebruik de behuizing of de<br>beveiligingen van de tester te verwijderen, te omzeilen en/of<br>te overbruggen. De bereiken staan op de achterzijde vermeld.<br>Tijdens het meten van de isolatieweerstand is het belangrijk<br>dat de installatie vooraf spanningsloos wordt gemaakt en alle<br>verbruikstoestellen van het net losgekoppeld worden. De<br>meetspanning is van een dermate hoog niveau dat deze<br>verbruikstoestellen beschadigd kunnen worden. |  |
| $\triangle$ | Het is verboden de INSTALTEST AT in een<br>explosiegevaarlijke ruimte te plaatsen en/of te gebruiken.                                                                                                    |  |
|             | Als de INSTALTEST AT door een derde partij wordt gebruikt<br>bent u, zijnde de eigenaar/gebruiker, zelf verantwoordelijk,<br>tenzij anders is overeengekomen.                                                                                                    |  |
|             | LET OP:<br>Nieaf-Smitt BV houdt zich het recht voor zonder<br>voorafgaande aankondiging de software bij te werken in de<br>INSTALTEST AT dat voor reparatie of om andere redenen<br>wordt teruggestuurd.                                                                                                    |  |
| $\triangle$ | Reparaties mogen alleen door Nieaf-Smitt BV worden<br>uitgevoerd.                                                                                                    |  |

NIEAF

| $\bigwedge$ | WAARSCHUWING VOOR GEVAAR:<br>Voer geen testen uit als er sterke elektrostatische of<br>elektromagnetische velden zijn.                                                                                                    |  |
|-------------|----------------------------------------------------------------------------------------------------|--|
| <b>U</b>    | LET OP:<br>Zorg voor een schone, opgeruimde en goed verlichte<br>werkplek                                                                                                    |  |
|             | TIP:<br>Neem contact met Nieaf-Smitt BV op als u informatie over<br>opleidingen voor de draagbare testapparatuur wenst. Er<br>kunnen cursussen bij Nieaf-Smitt BV of bij de klanten worden<br>georganiseerd (tegen betaling)<br>Nieaf-Smitt BV<br>Vrieslantlaan 6<br>3526 AA<br>Utrecht<br>Nederland<br>Postbus 7023<br>3502 KA Utrecht<br>Nederland<br>Tel.: 030 – 2881311 (algemeen)<br>Tel.: 030 – 2850285 (helpdesk) |  |
| $\triangle$ | Indien een Zekering in het instrument is aangesproken, moet<br>deze volgens de instructies in de uitgebreide handleiding<br>vervangen worden.                                                                                                    |  |
|             | Sluit de Instaltest AT niet aan op spanningen hoger dan 550V                                                                                                    |  |
| $\triangle$ | Gebruik alleen originele meet accessoires met de<br>INSTALTEST AT. Deze kunnen via Nieaf-Smitt of via uw<br>distributeur worden verkregen.                                                                                                    |  |

NIEAF

| $\triangle$ | De INSTALTEST AT wordt geleverd met Ni-Cd of Ni-Mh<br>batterijen. Vervang deze indien nodig voor het zelfde type en<br>capaciteit.<br>Gebruik geen gewone batterijen als de INSTALTEST AT is<br>verbonden met de laadadapter. |
|-------------|----------------------------------------------------------------------------------------------------|
| Δ           | Verwijder alle meet aansluitingen voordat het batterij                                                                                                    |
|             | compartiment wordt geopend. Risico voor aanraking van<br>hoge spanning                                                                                                    |
|             |                                                                                                    |
| $\triangle$ | De normale voorzorgsmaatregelen moeten worden getroffen<br>indien u aan een onder spanning staande installatie gaat<br>meten.                                                                                                 |

## 2. Plaatsen van de batterijen

De batterijen van de INSTALTEST AT moeten worden geplaatst in de batterijhouder aan de achterzijde van het instrument

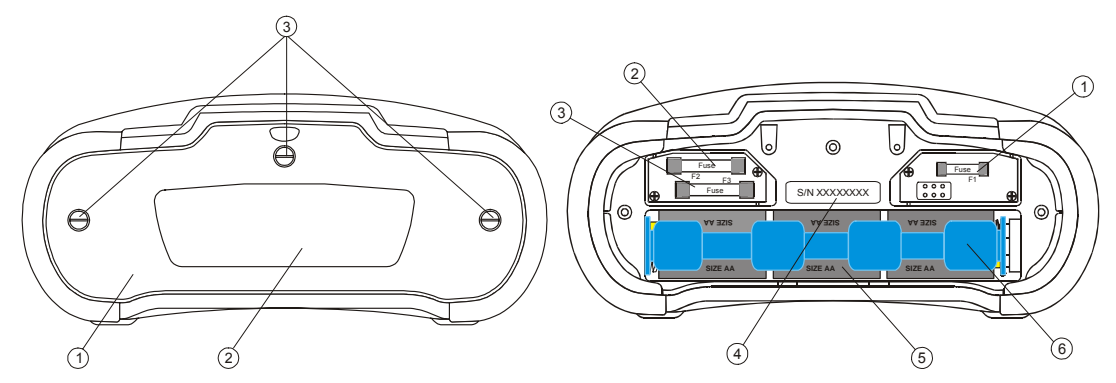

Figuur 1 Plaatsen batterijen

Verwijder de schroeven 3 en neem de batterijcover los. Plaats nu de oplaadbare batterijen in de houder.

#### 2.1 Batterijen

| WAARSCHUWING VOOR GEVAAR:                                                                                                    |
|----------------------------------------------------------------------------------------------------|
| Als de batterijen moeten worden vervangen of voor het<br>openen van het achterdeksel van het<br>batterij/zekeringcompartiment ontkoppelt u alle<br>meetaccessoires die met het instrument zijn verbonden en<br>schakelt u het instrument uit. |
| Gevaarlijke spanning in het compartiment!                                                                                                    |
| Zet alle batterijen correct, anders werkt het instrument niet en kunnen de batterijen worden ontladen.                                                                                                    |
| Verwijder alle batterijen uit het batterijcompartiment als het<br>instrument lange tijd niet wordt gebruikt                                                                                                    |
| Alkaline of oplaadbare Ni-Cd of Ni-MH batterijen (formaat AA)<br>kunnen worden gebruikt.                                                                                                    |
| De bedrijfstijd wordt gegeven voor cellen met een nominale<br>capaciteit van 2100 mAh.                                                                                                    |
| Laad alkalinebatterijen niet opnieuw op!                                                                                                    |

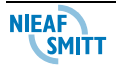

# VOORZICHTIG: Dit instrument bevat NiMH batterijen. Gooi deze batterijen niet bij het gewone afval. Gebruikte batterijen moeten voor recycling ingezameld worden. TIP:

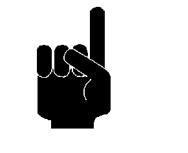

Als de oplaadbare batterijen leeg zijn kan men ook normale AA batterijen gebruiken.

De oplader in het instrument is een accupack-oplader. Dit wil zeggen dat de cellen tijdens het opladen in serie zijn verbonden zodat ze allemaal in een vergelijkbare staat moeten zijn (evenveel opgeladen, hetzelfde type en dezelfde leeftijd).

Zelfs één beschadigde batterijcel (of zelfs maar een van een ander type) kan onjuist opladen van het gehele accupack veroorzaken (verhitting van het accupack of ernstig verminderde bedrijfstijd).

Als na verschillende cycli van laden/ontladen geen verbetering wordt behaald moet de staat van de individuele batterijcellen worden bepaald (door vergelijking van batterijspanningen, controle in een celoplader, enz). Zeer waarschijnlijk zijn enkele van de cellen verouderd en van lagere capaciteit.

De hierboven beschreven effecten moeten niet worden verward met de normale verlaging van de batterijcapaciteit in de loop der tijd. Alle oplaadbare batterijen verliezen enige capaciteit wanneer ze herhaald worden opgeladen/ontladen. De feitelijke vermindering van capaciteit versus het aantal oplaadcycli is afhankelijk van het batterijtype en wordt vermeld in de technische specificatie van de batterijfabrikant.

#### 2.2 Opladen

De batterij wordt opgeladen wanneer de laadadapter met het instrument wordt verbonden. Het Ingebouwde laadsysteem controleert de oplaadprocedure en zorgt voor een maximale levensduur van de batterijen. De polariteit van de stroomvoorziening wordt in Figuur 2 getoond.

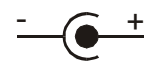

Figuur 2: Stekkerpolariteit van de stroomvoorziening

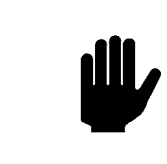

Gebruik alleen de laadadapter van de fabrikant of de distributeur van de Instaltest om de kans op brand of elektrische schok te voorkomen!

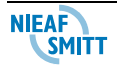

#### 2.3 Voorzorgsmaatregelen bij het opladen

Tijdens het opladen van nieuwe batterijcellen of cellen die langere tijd niet zijn gebruikt (meer dan 3 maanden) kunnen onvoorspelbare chemische processen ontstaan. Ni-MH en Ni-Cd cellen kunnen beïnvloed worden door verschillende omstandigheden (soms wordt dit geheugeneffect genoemd). Daardoor kan de bedrijfstijd van het instrument sterk worden verminderd bij de eerste oplaad/ontlaadcycli.

Het wordt daarom aangeraden:

- De batterij volledig op te laten (minstens 14 uur met ingebouwde oplader).
- De batterij volledig te ontladen (kan worden gedaan door normaal met het instrument te werken).
- De oplaad/ontlaadcyclus minstens twee maal te herhalen (vier cycli worden aanbevolen).

Bij het gebruik van externe intelligente batterijopladers wordt één volledige oplaad/ontlaadcyclus automatisch uitgevoerd.

Na het uitvoeren van deze procedure is een normale batterijcapaciteit hersteld. De bedrijfstijd van het instrument komt nu overeen met de gegevens in de technische specificatie.

#### 2.4 Communicatie

Op het instrument zijn twee communicatie-interfaces beschikbaar: USB of RS 232.

#### Opgeslagen gegevens overbrengen:

- □ selecteert u de juiste communicatie-interface (USB / RS 232).
- Zet de pc en het instrument aan.
- □ Start het programma InstalLink.
- pc en het instrument herkennen elkaar automatisch.
- Gebruik het programma voor: downloaden data, wissen geheugen, gebruikers data, rapporten voorbereiden en exporteren van data naar spreadsheet.

#### Note:

|     | TIP:                                                                                                    |
|-----|----------------------------------------------------------------------------------------------------|
| 220 | Voordat de USB-interface wordt gebruikt moeten USB-<br>drivers op de pc worden geïnstalleerd. Zie de installatie-<br>instructies voor USB op de installatie-cd. |

Communicatie verzending snelheden: RS 232 ..... 115200 baud USB ...... 256000 baud

NIEAF SMITT

# 3. Instrument Voorzijde

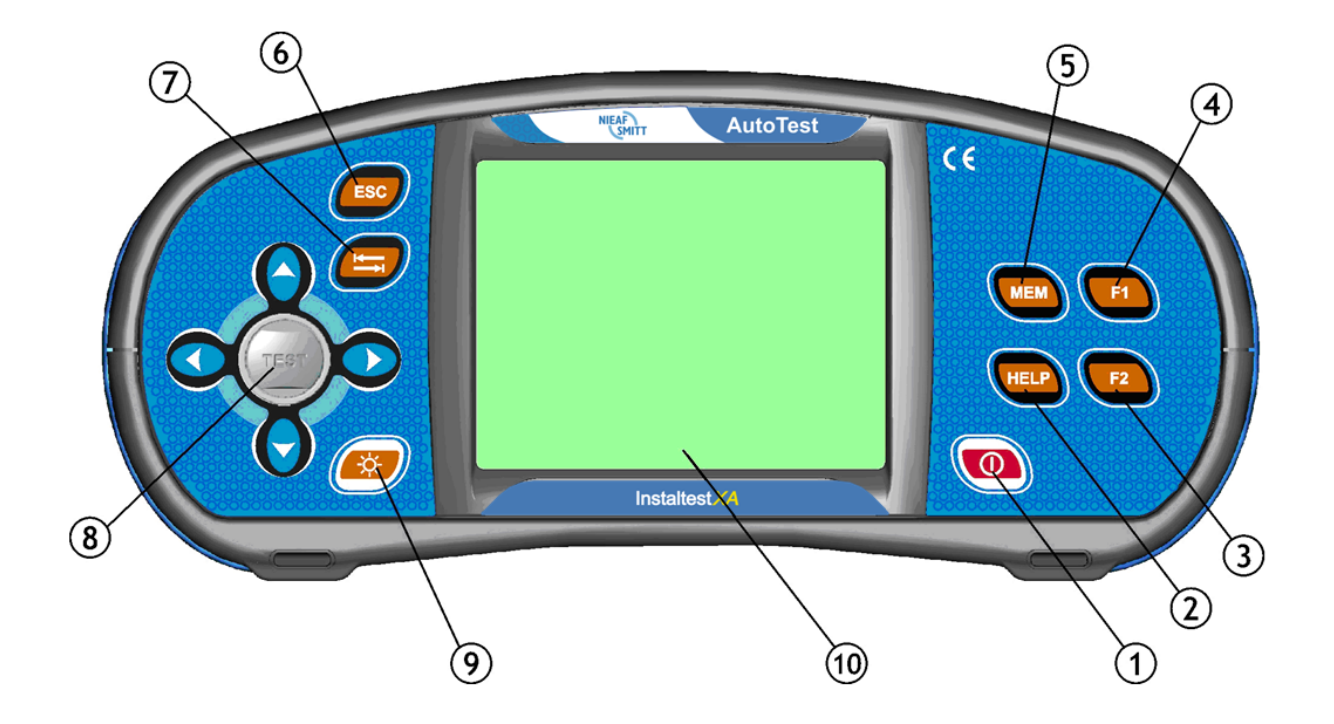

#### Legend:

- 1 ..... Schakelt het instrument aan of uit.
- 2 ..... Geeft toegang tot helpmenu's.
- 3 ..... Voegt nieuwe locatie toe/Bevestiging van ingevoerde naam.
- 4 ..... Toegang tot geheugen menu/ verwijderen linker teken in bewerkingsmodus.
- 5 ..... Geheugen Toegang.
- 6 ..... <ESC>: Verlaten van gekozen Optie.
- 7 ..... Schakelt tussen display velden (TAB).
- 8 ..... Cursor knoppen met TEST knop.
- 9..... Veranderd achtergrondverlichting nivo en contrast.
- 10 ... 320 x 240 dots matrix display met achtergrondverlichting.

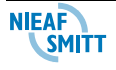

# 4. AutoTest

٦

Ь

#### (1) **Functie instellen**

- Selecteer AutoTest in het Hoofdmenu. Gebruik de cursors  $\leftarrow$  /  $\rightarrow$  Om de juiste
- test te selecteren.

# ② Stel parameters en limieten in

 $\downarrow$  /  $\uparrow$ .....Selecteer AutoTest stap of parameter.

 $\leftarrow$  /  $\rightarrow$ ....Selecteer test functie of parameter waarde.

TAB...... Test functie parameters menu.

F1.....Naam / beschrijving of Pauze / Opmerkingen

# 3 Samenstellen AutoTest Programma

- □ Selecteer AutoTest in Hoofdmenu.
- Druk op de [TEST] knop.
- □ Selecteer AutoTest nummer ( $\leftarrow$  /  $\rightarrow$ ).
- Wijzig naam en beschrijving indien nodig (F1).
- □ Herhaal stap tot einde (maximaal 6 stappen):
  - Selecteer AutoTest stap ( $\psi$  /  $\uparrow$ ).
  - Selecteer AutoTest functie ( $\leftarrow / \rightarrow$ ).
  - Selecteer AutoTest test parameters van de functie (TAB). ٠
  - Plaats / reset pauze vlag III en selecteer of plaats opmerkingen indien nodig (F1).
- □ Benoem (of hernoem) de AutoTest (F1).
- Bewaar AutoTest (F2).

# (4) Starten AutoTest

- □ Selecteer AutoTest.
- Verbind tester met te testen object.
- Druk op [TEST] knop.
- Het Programma zal pauzeren bij de functie met de pauze vlag III
  - Druk op de toets TAB om tussen het commentaarmenu en het hoofdmenu te wisselen.
  - Zijn de ingangsignalen correct zijn gaat de test verder nadat u de toets [TEST] indrukt.
  - Druk op de toets F1 om de gepauzeerde functie over te slaan. De test gaat verder met ٠ de volgende test (indien aanwezig) of wordt afgesloten.
  - Druk op de toets [ESC] om de verdere de AutoTest af te sluiten.

De reeks metingen wordt opeenvolgend uitgevoerd als de ingangssignalen correct zijn. Indien dit niet het geval is stopt het instrument (de zoemer klinkt). De AutoTest gaat verder:

- Nadat de juiste signalen op de ingangen zijn hersteld.
- Als deze functie wordt overgeslagen door middel van de toets F1.
- Door op de toets [ESC] te drukken worden de verdere functies overgeslagen.
- De resultaten van een afgeronde AutoTest kunnen worden bekeken en opgeslagen.

| <sup>(5)</sup> Bekijk resultaten                                         |                                    |  |  |
|--------------------------------------------------------------------------|------------------------------------|--|--|
| 🛱 AUTOTEST 13:40 🗐                                                       | 웹 AUTOTEST 13:35 📋                 |  |  |
| #4 🗸                                                                     | #4 X                               |  |  |
| • SPANNING                                                               | •• SPANNING                        |  |  |
|                                                                          | DOORGANG                           |  |  |
|                                                                          |                                    |  |  |
|                                                                          |                                    |  |  |
|                                                                          |                                    |  |  |
|                                                                          |                                    |  |  |
| Getoonde resultaten:                                                     |                                    |  |  |
| DOORGANG                                                                 |                                    |  |  |
| VISOLATIE                                                                |                                    |  |  |
| • SPANNING                                                               | en limiet ingesteld.               |  |  |
| T 7-1 INF Meting nog njet uitgevoerd of werd overreslagen                |                                    |  |  |
|                                                                          |                                    |  |  |
| ✓Algeheel resultaat GOED wordt getoond als alle testen zijn goedgekeurd. |                                    |  |  |
| V Š                                                                      |                                    |  |  |
| Algeheel resultaat FOUT als een                                          | n of meer testen worden afgekeurd. |  |  |
|                                                                          |                                    |  |  |

NIFAF SMITT

 $\frown$ 

## <u>5. Metingen</u>

#### 5.1 Isolatie Weerstand

```
(1) functie instellen
```

Kies voor **Standaard Testen** in het HOOFDMENU. Gebruik de cursors  $\leftarrow / \rightarrow$  en selecteer **SOLATIE**.  Stel parameters en limieten in TEST..... Test configuratie.
 U<sub>iso</sub>....... Testspanning.
 Limit ..... Minimale isolatieweerstand.

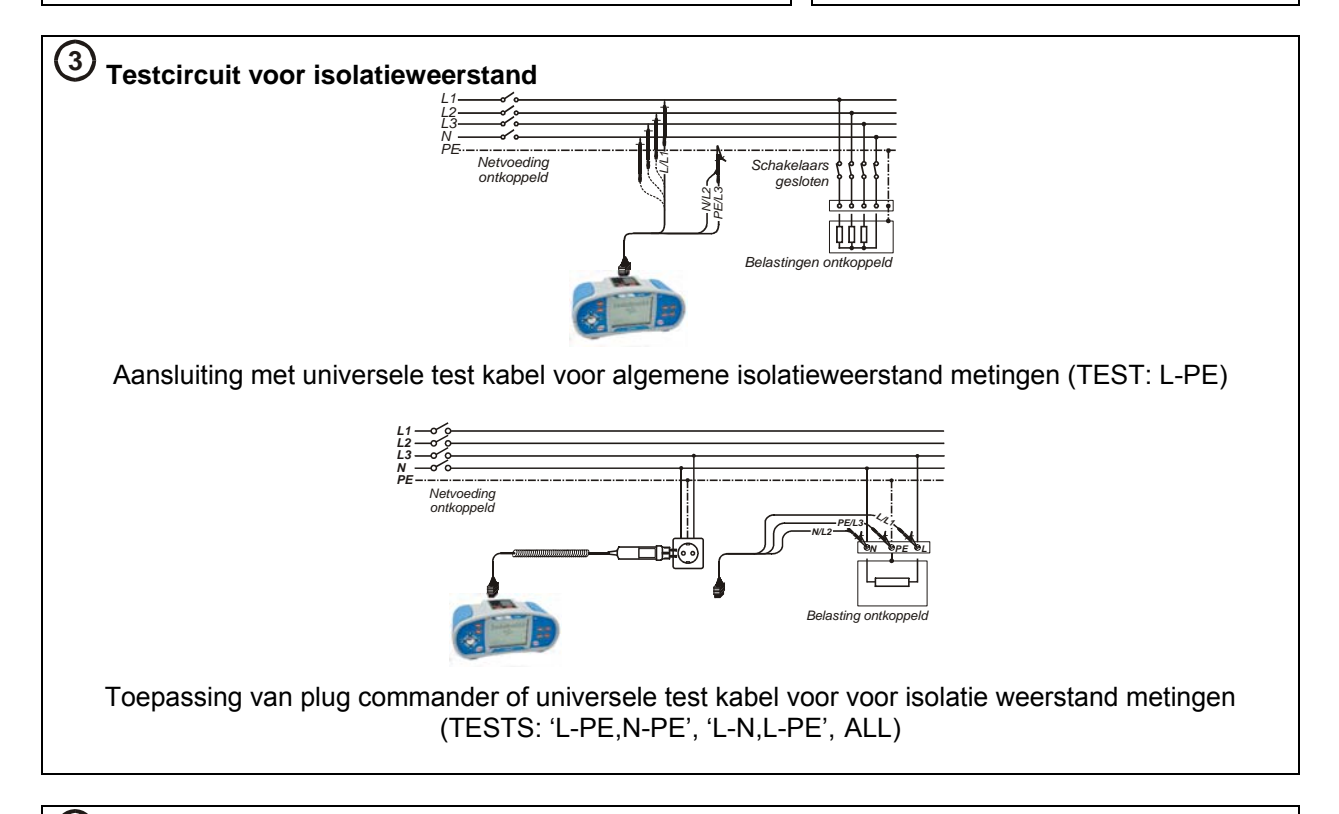

# 4 Meetprocedure isolatieweerstand

- **Ontkoppel** de te testen installatie van Netvoeding (en te testen circuit ontladen).
- □ Testkabel verbinden met het instrument en geteste item.
- Druk op de toets [TEST] voor de meting (houd ingedrukt voor een langere meting).
- □ Het resultaat opslaan (optioneel).

| C Bekijk resultaten ESOLATIE: ALLES 0522 ■ Rin: 0.20Ma un 221∨ Ripe: 0.43Ma un 476∨ Rupe: 0.63Ma un 514∨ TEST: ALLES ● ● ● ● ● ● ● ● ● ● ● ● ● ● ● ● ● ● ●                                                                                                    | 5 Patrick and the form                         |             |
|----------------------------------------------------------------------------------------------------|------------------------------------------------|-------------|
| Rin: 0.20Mn       Um 221v         Ripe: 0.43Mn       Um 476v         Ripe: 0.63Mn       Um 514v         TEST: ALLES       Image: 0.63Mn         Image: 0.63Mn       Image: 0.63Mn         Use: 500V       Image: 0.63Mn         Image: 0.63Mn       Image: 0.63Mn         Status       Image: 0.63Mn         Image: 0.63Mn       Image: 0.63Mn         Image: 0.63Mn       Image: 0.63Mn         Ripe: 0.63Mn       Image: 0.63Mn         Ripe: 0.63Mn       Image: 0.63Mn         Ripe: 0.63Mn       Image: 0.63Mn         Image: 0.63Mn       Image: 0.63Mn | Bekijk resultaten<br>Misolatie: Alles 05:29 Å  |             |
| Rine       0.20mil       0.221V         Ripe:       0.43Mn       um 476v         Ripe:       0.63Mn       um 514v         TEST:       ALLES       Image:         Winet       Uit       Image:         SPANNING/0000RGANG       COLATING       Image:         Getoonde resultaten:       Rin       Isolatieweerstand tussen L (+) en N (-).         Ripe       Isolatieweerstand tussen L (+) en PE (-).         Rinpe       Isolatieweerstand tussen N (+) en PE (-).         Um       Testspanning(en) – feitelijke waarde(n).                                                                                                    |                                                | (0,1M2,     |
| Ripe: 0.4-7.0ML       UR 47.0V         Rupe: 0.63Mn       Um 514V         TEST:       ALLES         Umet       UT         Getoonde resultaten:         Rin       Isolatieweerstand tussen L (+) en N (-).         Ripe       Isolatieweerstand tussen L (+) en PE (-).         Rine       Isolatieweerstand tussen N (+) en PE (-).         Um       Testspanning(en) – feitelijke waarde(n).                                                                                                    |                                                | 40.00       |
| Rape: U- 0 JMin       Um 514V         TEST:       ALLES         Um 253V         Um 253V         TEST:       ALLES         Um 253V         Um 253V         TEST:       ALLES         Um 253V         Um 253V         TEST:       L.PE         Um 253V         Um 253V </td <td></td> <td></td>                                                                                                    |                                                |             |
| TEST:       ALLES         Usex       500V         Imiet:       UIT         Getoonde resultaten:         RIn       Isolatieweerstand tussen L (+) en N (-).         RIpe       Isolatieweerstand tussen L (+) en PE (-).         Rnpe       Isolatieweerstand tussen N (+) en PE (-).         Um       Testspanning(en) – feitelijke waarde(n).                                                                                                    |                                                | Um:253V     |
| Uscc       500V         Umet:       UT         Getoonde resultaten:         RIn       Isolatieweerstand tussen L (+) en N (-).         RIpe       Isolatieweerstand tussen L (+) en PE (-).         Rnpe       Isolatieweerstand tussen N (+) en PE (-).         Umet       Umet         Uscc       250V         Imet       UT         Imet       UT         Rin       Isolatieweerstand tussen L (+) en PE (-).         Rnpe       Isolatieweerstand tussen N (+) en PE (-).         Um       Testspanning(en) – feitelijke waarde(n).                                                                                                    |                                                |             |
| Liniet:       UIT         (PANNING (DOORGANG) (COLATE) (2.LINI)         Getoonde resultaten:         RIn       Isolatieweerstand tussen L (+) en N (-).         RIpe       Isolatieweerstand tussen L (+) en PE (-).         Rnpe       Isolatieweerstand tussen N (+) en PE (-).         Um       Testspanning(en) – feitelijke waarde(n).                                                                                                    |                                                |             |
| (SPANNING (DOORGANG (SOLATE) 2-LINI)         Getoonde resultaten:         Rin       Isolatieweerstand tussen L (+) en N (-).         Ripe       Isolatieweerstand tussen L (+) en PE (-).         Rnpe       Isolatieweerstand tussen N (+) en PE (-).         Um       Testspanning(en) – feitelijke waarde(n).                                                                                                    | Liniet: UIT                                    | Limiet: UIT |
| Getoonde resultaten:RInIsolatieweerstand tussen L (+) en N (-).RIpeIsolatieweerstand tussen L (+) en PE (-).RnpeIsolatieweerstand tussen N (+) en PE (-).UmTestspanning(en) – feitelijke waarde(n).                                                                                                    | SPANNING DOORGANG (SOLATIE 2-LINI              |             |
| RInIsolatieweerstand tussen L (+) en N (-).RIpeIsolatieweerstand tussen L (+) en PE (-).RnpeIsolatieweerstand tussen N (+) en PE (-).UmTestspanning(en) – feitelijke waarde(n).                                                                                                    | Getoonde resultaten:                           |             |
| RlpeIsolatieweerstand tussen L (+) en PE (-).RnpeIsolatieweerstand tussen N (+) en PE (-).UmTestspanning(en) – feitelijke waarde(n).                                                                                                    | RIn Isolatieweerstand tussen L (+) en N (-).   |             |
| Rnpe Isolatieweerstand tussen N (+) en PE (-).<br>Um Testspanning(en) – feitelijke waarde(n).                                                                                                    | Rlpe Isolatieweerstand tussen L (+) en PE (-). |             |
| Um Testspanning(en) – feitelijke waarde(n).                                                                                                    | Rnpe Isolatieweerstand tussen N (+) en PE (-). |             |
|                                                                                                    | Um Testspanning(en) – feitelijke waarde(n).    |             |

NIEAF

#### 5.2 Verbinding aardweerstand en potentiaalvereffening

### (1) Functie instellen

- □ Kies voor Standaard Testen in het HOOFDMENU..
- □ Gebruik de cursors  $\leftarrow$  /  $\rightarrow$  en selecteer **DOORGANG**.
- □ Gebruik de cursors ↓ / ↑ om een sub functie (R200mA, R7mA) te selecteren.

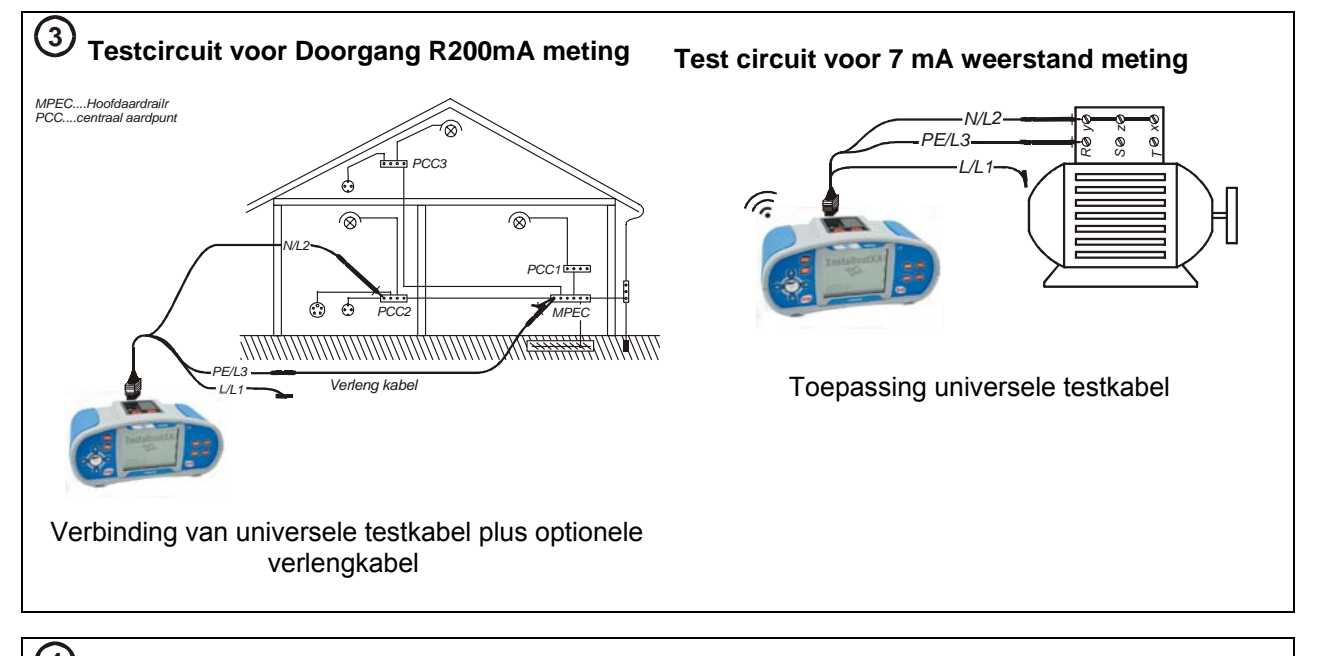

## (4) Meetprocedure 200mA

- Verbind testkabel met het instrument.
- **Compenseer** weerstand testleidingen (indien nodig).
- **Ontkoppel** van netvoeding en ontlaad het te testen object.
- Verbind testkabels met het te testen object (zie 200mA).
- Druk de toets **[TEST]** in om te meten.
- Sla het resultaat op nadat de meting is voltooid (optioneel).

#### Meetprocedure 7mA

- Verbind testkabel met het instrument.
   Compenseer weerstand testleidingen (indien nodia).
- Ontkoppel van netvoeding en ontlaad het te testen object (zie 7mA).
- Verbind testkabels met het te testen object.
- Druk de toets [TEST] in voor continue meting..
- Druk de toets [TEST] in om de meting te stoppen.
- □ Sla het resultaat op nadat de meting is voltooid (optioneel).

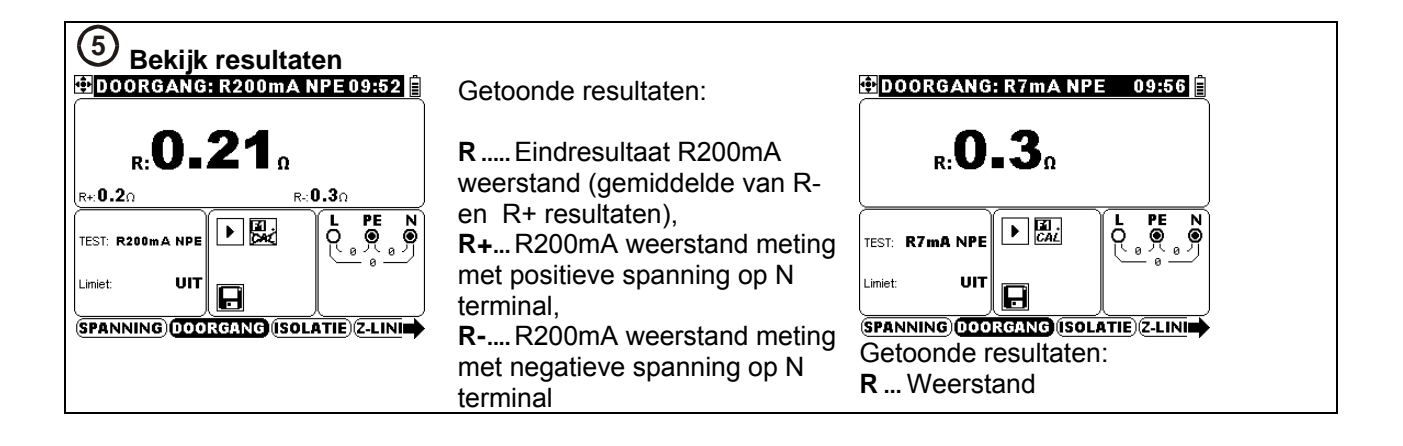

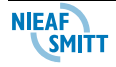

(2) Stel parameters en limieten in

- TEST......Weerstandsmeeting.
- Limiet ......Maximale weerstand.

#### 5.3 Testen Aardlekschakelaar RCD (ALS)

## (1) Functie instellen

- □ Kies voor Standaard Testen in het HOOFDMENU..
- □ Gebruik de cursors  $\leftarrow$  /  $\rightarrow$  en selecteer **RCD**.
- □ Gebruik de cursors ↓ / ↑ om een sub functie (Aanraakspanning, Aanspreek tijd, Aanspreek stroom, Autotest) te selecteren

(2) Stel parameters en limieten in TEST .....ALS sub-functie test. Idn .......Nominale aanspreekstroom  $I_{\Delta N.}$ type......ALS type [G, S], test stroom golfvorm en start polariteit [ $\neg \neg, \neg \neg, \neg, \neg, \oplus, \Theta$ ]. MUL ......Vermenigvuldigingsfactor van de  $I_{\Delta N.}$  $U_{lim}$ ......Maximaal toegestane aanraakspanning.

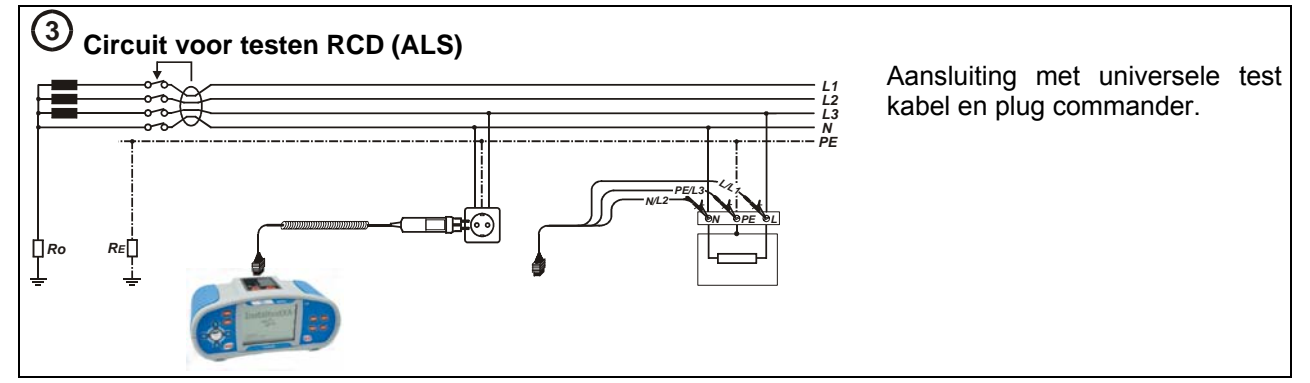

#### (4) Meetprocedure

Meetprocedure voor aanraakspanning, aanspreektijd, en aanspreekstroom:

- Verbind testkabel met het instrument.
- Verbind testkabels met het geteste object.
- Druk op de toets **[TEST]**.
- Sla het resultaat op nadat de meting is voltooid (optioneel).

Meet procedure voor RCD Autotest:

□ Verbind testkabel met het instrument. □ Verbind testkabels met het geteste object □ Druk op de toets [TEST]. □ Test t1 met  $\frac{1}{2} \times I_{\Delta N}$ , 0°; test t2 met  $\frac{1}{2} \times I_{\Delta N}$ , 180°; test t3 met  $I_{\Delta N}$ , 0°. □ Bekrachtig RCD. □ Test t4 met  $I_{\Delta N}$ , 180°. □ Bekrachtig RCD. □ Test t5 met  $5 \times I_{\Delta N}$ , 0°. □ Bekrachtig RCD. □ Test t6 met  $5 \times I_{\Delta N}$ , 180°. □ Bekrachtig RCD. □ Test t6 met  $5 \times I_{\Delta N}$ , 180°. □ Bekrachtig RCD. □ Test t6 met  $5 \times I_{\Delta N}$ , 180°.

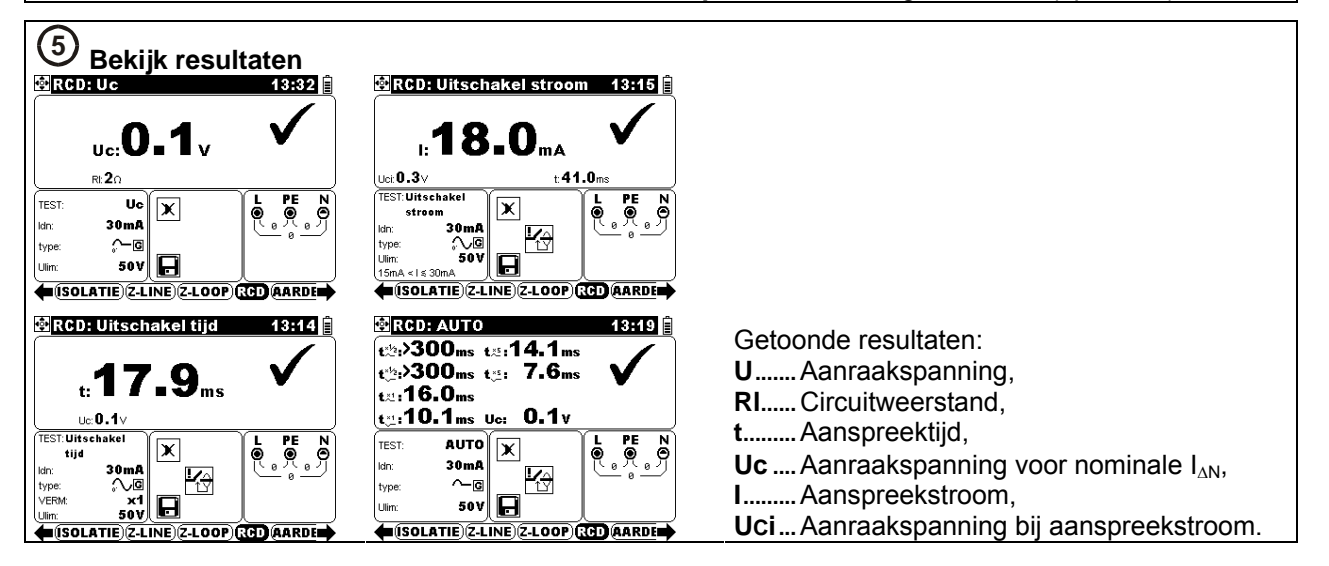

NIEAF SMITT

#### 5.4 Circuitimpedantie en verwachte kortsluitstroom

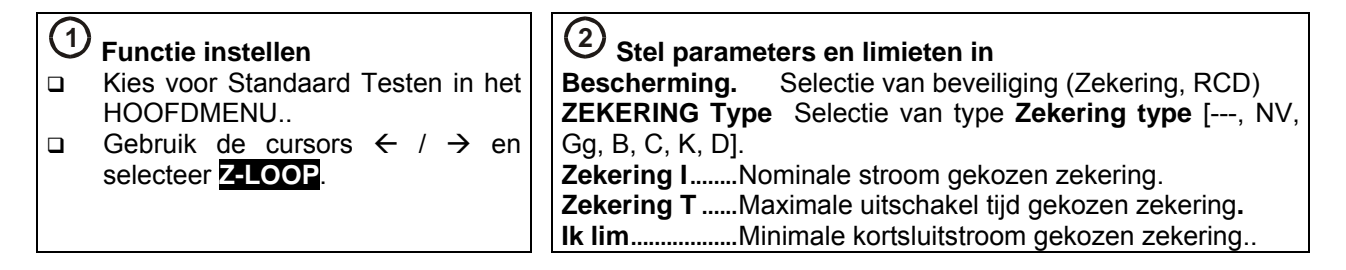

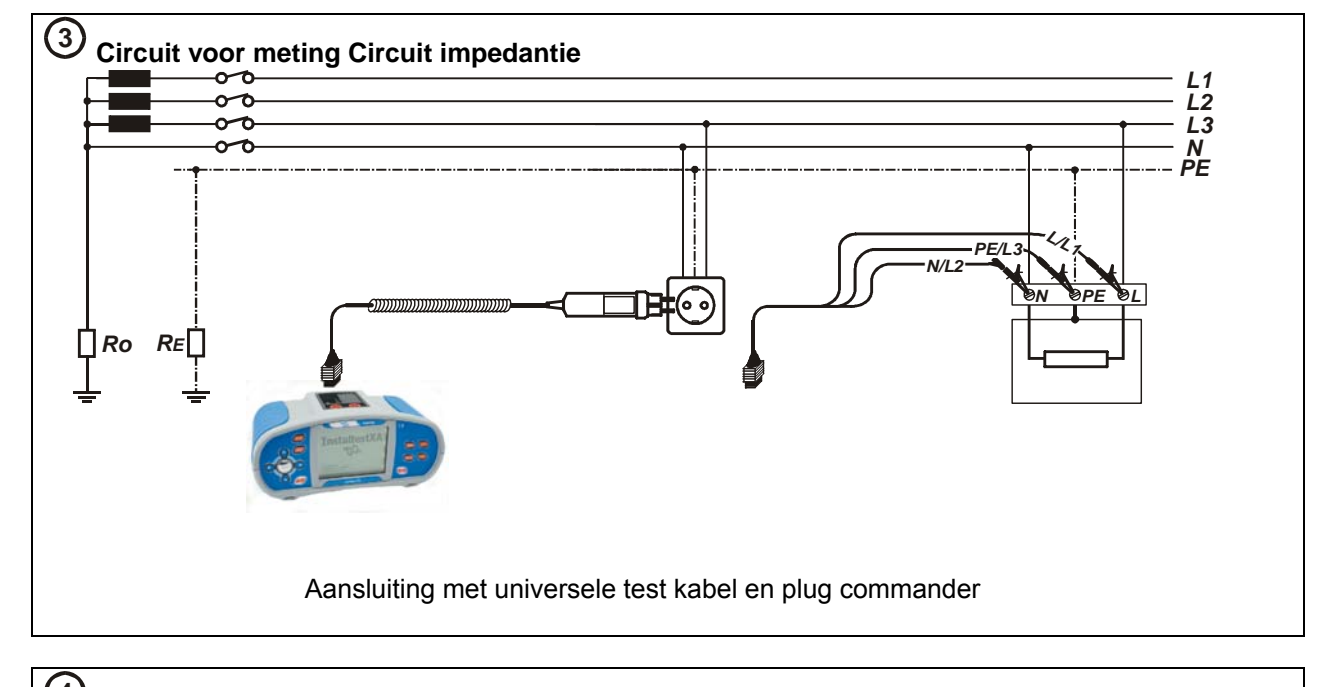

## (4) Meet procedure

- □ Verbind testkabel met de tester.
- Verbind testkabels met het geteste object.
- Druk op de toets **[TEST]**.
- Sla het resultaat op nadat de meting is voltooid (optioneel).

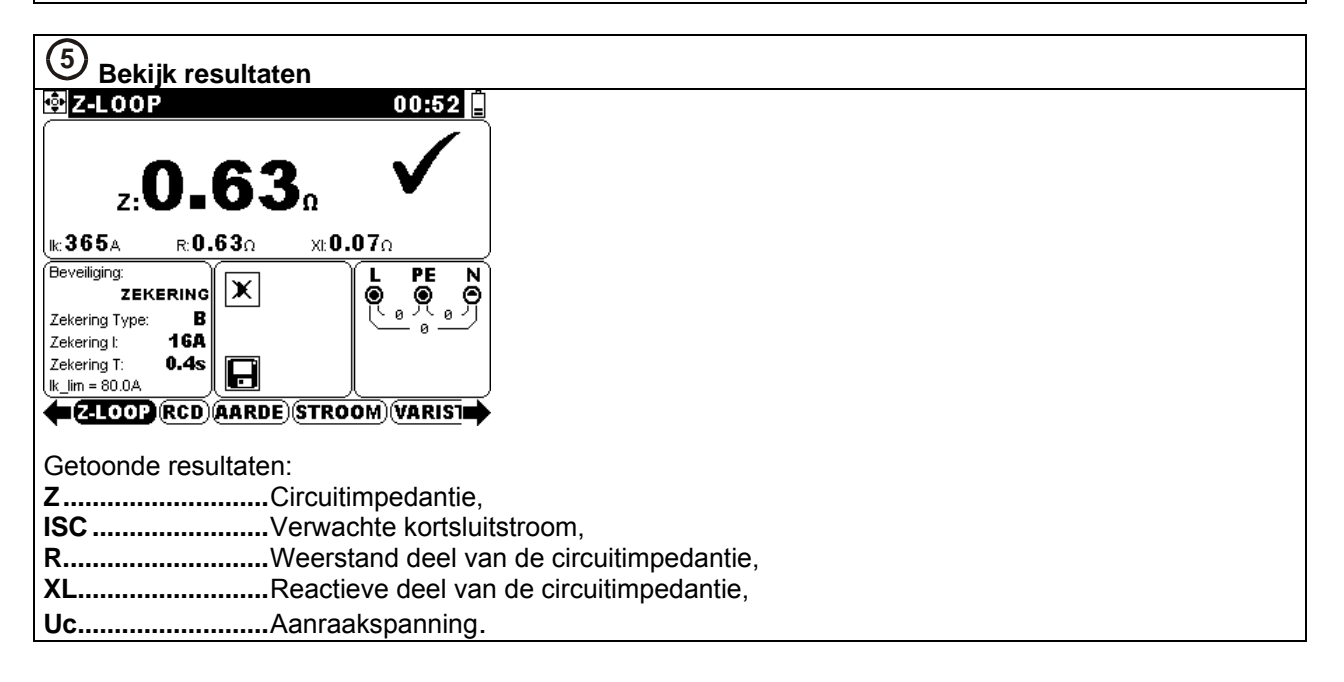

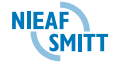

#### 5.5 Netimpedantie en verwachte kortsluitstroom.

| 1 | Functie instellen                                  | ② Stel parameters en limieten in                                   |
|---|----------------------------------------------------|--------------------------------------------------------------------|
|   | Kies voor Standaard Testen in                      | <b>ZEKERING Type</b> Selectie van type <b>Zekering type</b> [, NV, |
|   | het HOOFDMENU                                      | Gg, B, C, K, D].                                                   |
|   | Gebruik de cursors $\leftarrow$ / $\rightarrow$ en | Zekering I Nominale stroom gekozen Zekering.                       |
|   | selecteer Z-LINE.                                  | Zekering T Maximale uitschakeltijd gekozen zekering.               |
|   |                                                    | Ik limMinimale kortsluitstroom gekozen zekering.                   |

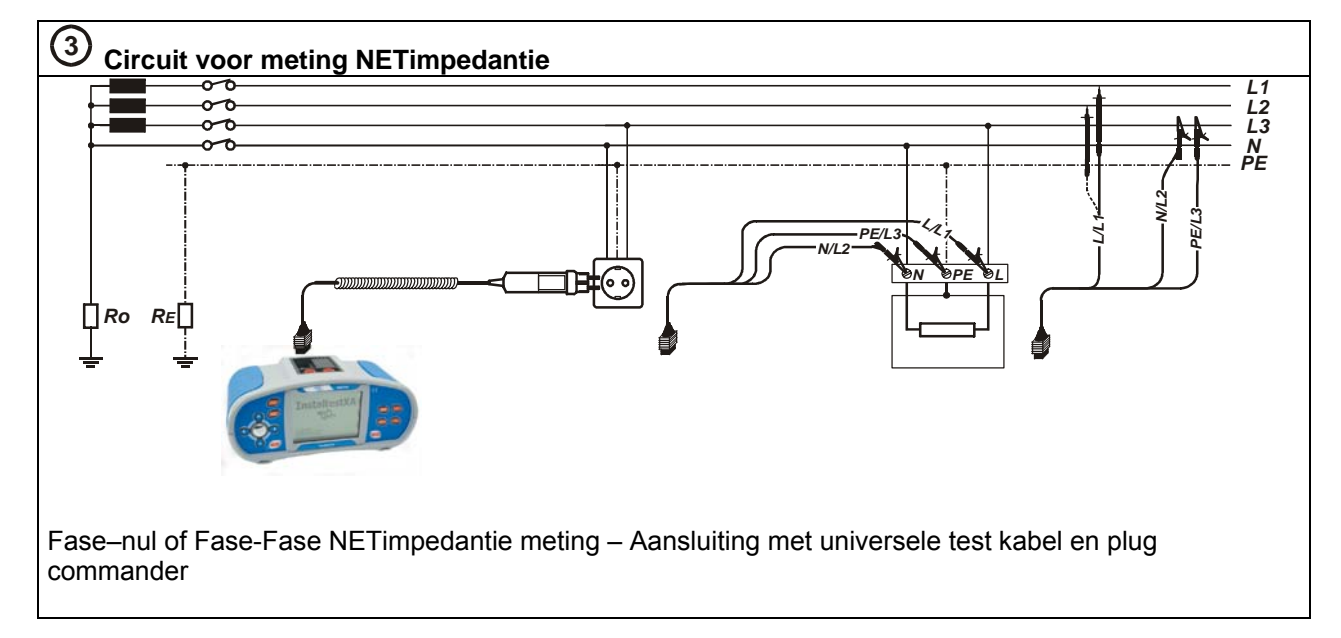

## 4 Meetprocedure

- Verbind testkabel met de tester.
- □ Verbind testkabels met het geteste object.
- Druk op de toets **[TEST]**.
- **Sla** het resultaat **op** nadat de meting is voltooid (optioneel).

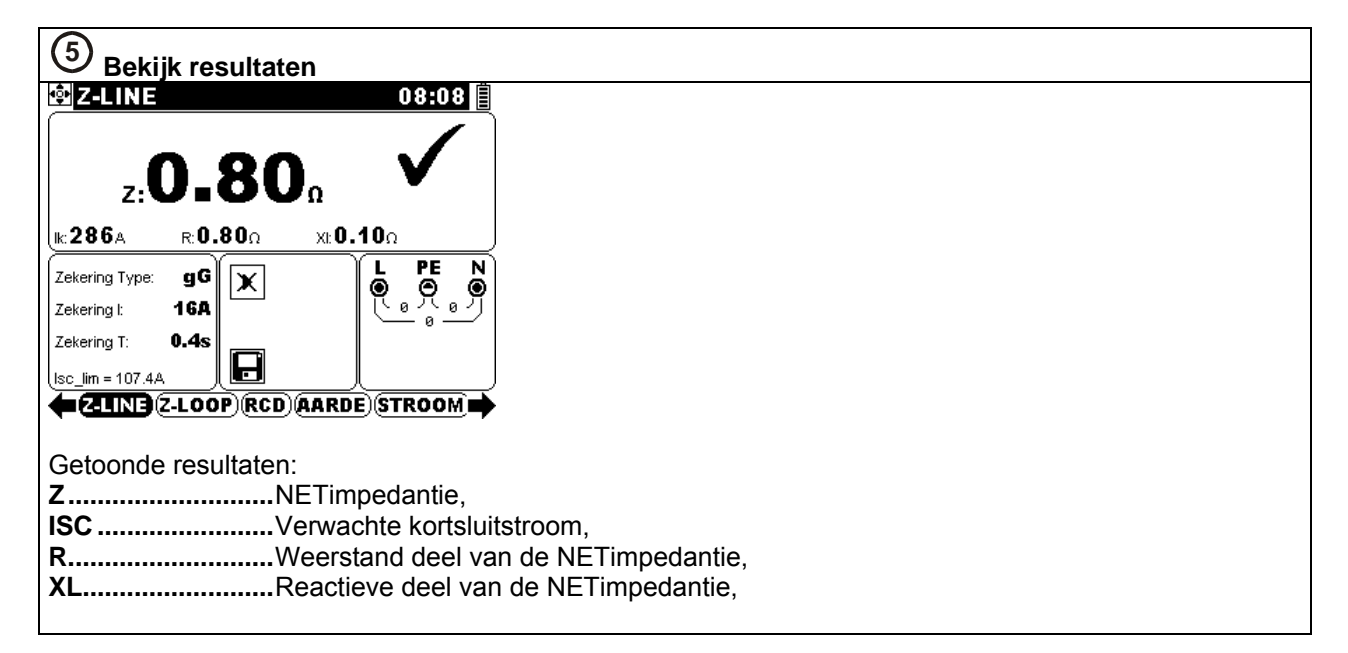

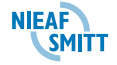

#### 5.6 Spanning, frequentie en Fase volgorde

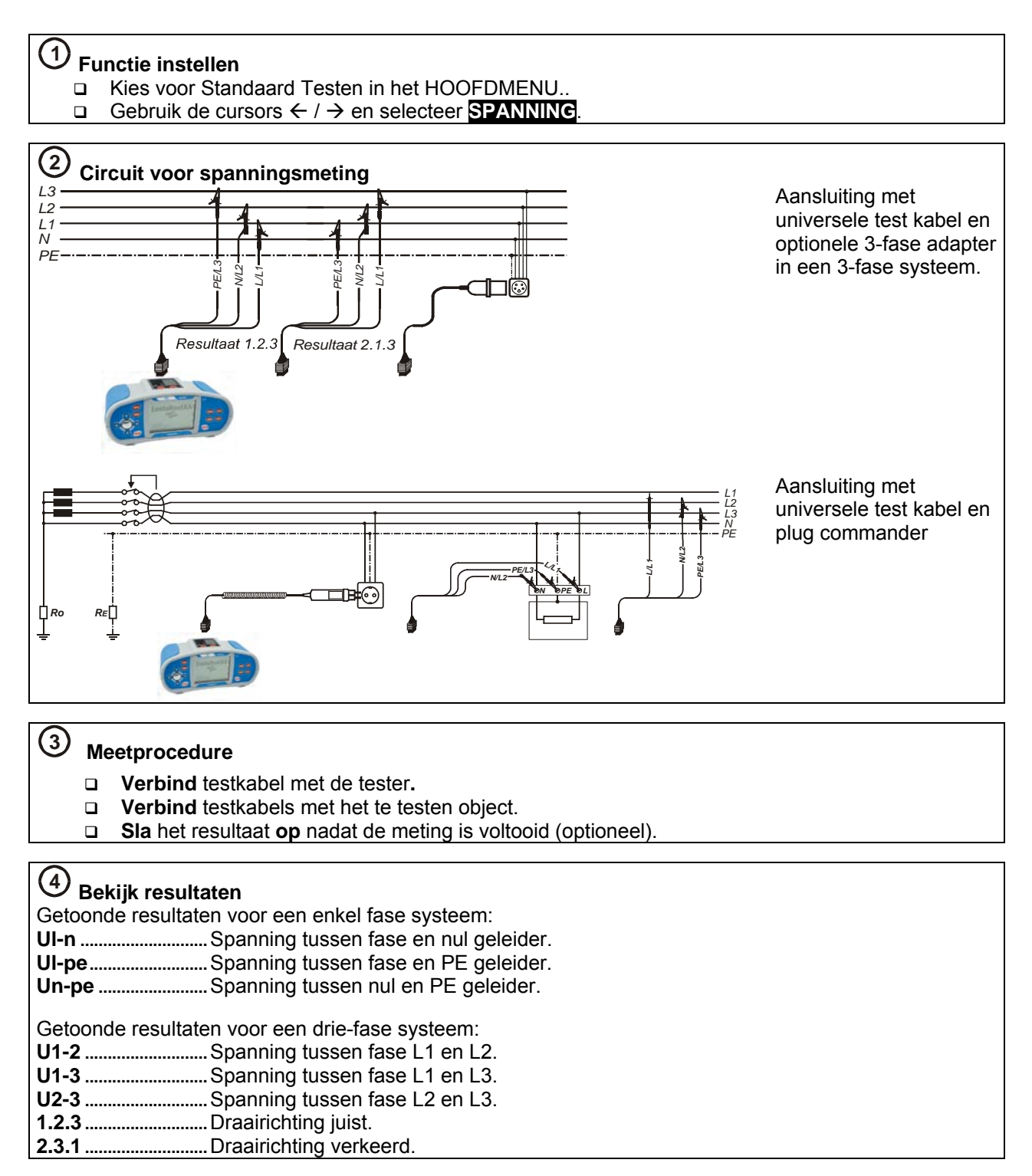

#### 5.7 Aardweerstand

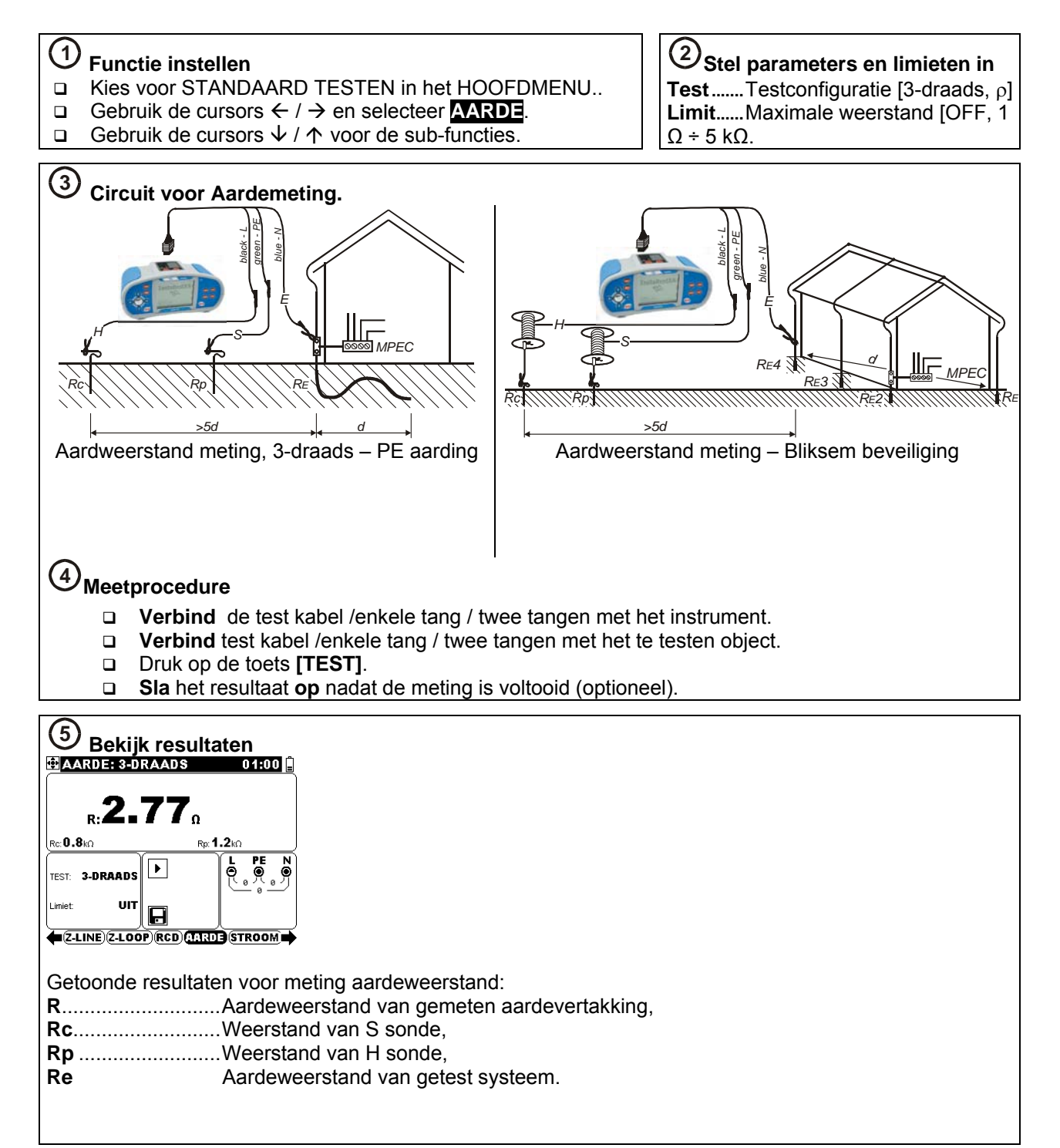

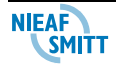

#### 5.8 PE test knop

# (1) Meetprocedure

- Verbind testkabel met het instrument
- Verbind testsnoeren met het te testen object.
- Raak PE test knop aan (de **[TEST]** knop) voor tenminste 1 seconde.
- □ Als PE pin verbonden is met de Fase spanning zal er een waarschuwingsmelding en een pieptoon worden gegenereerd. De meting wordt geblokkeerd.

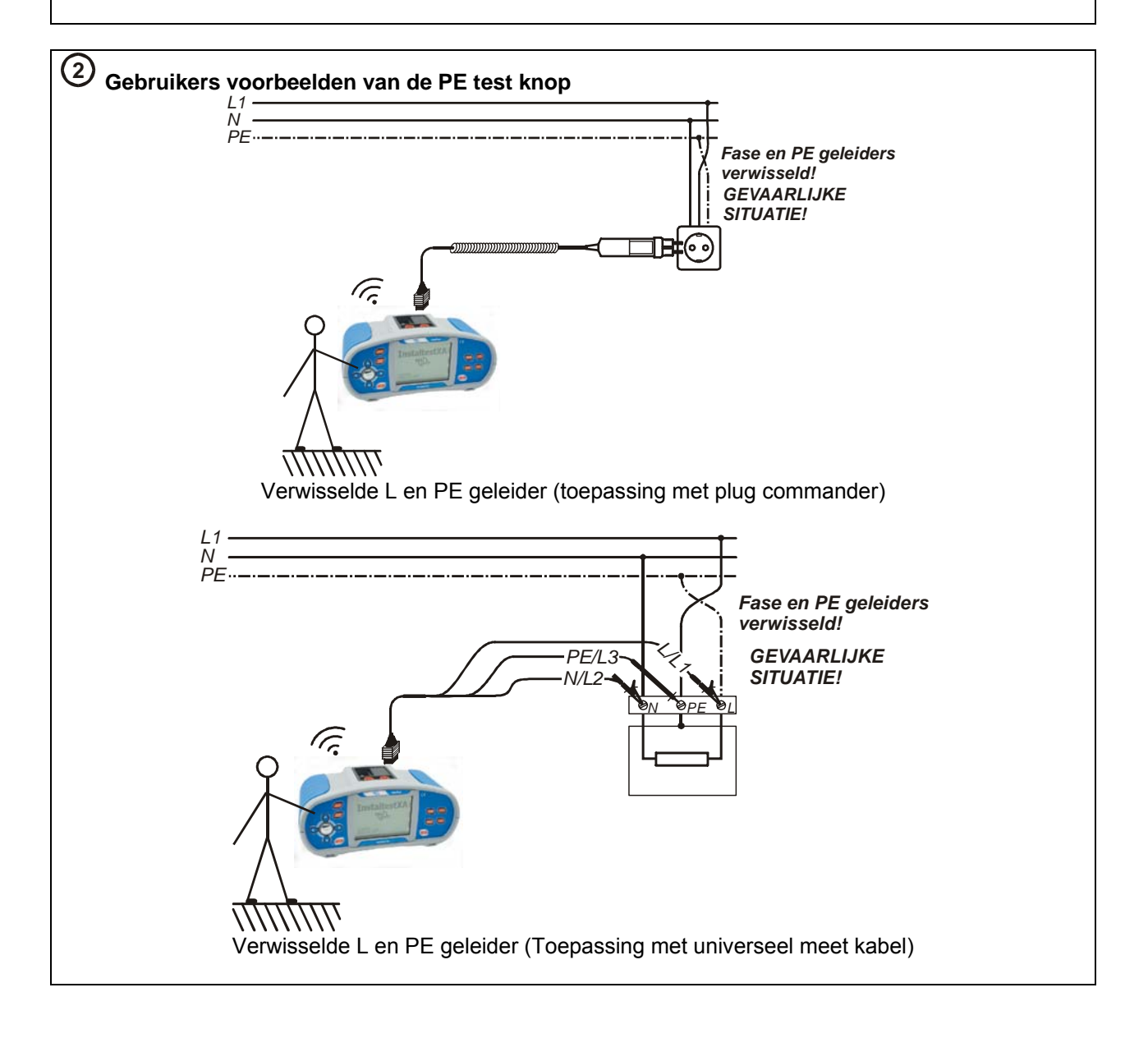

#### 5.9 Groepenzoeker

# (1) Meetprocedure

- Selecteer de **LOCATOR** functie in menu EXTRA INSTELLINGEN.
- □ **Verbind** testkabel met het instrument.
- □ Verbind testkabels met het geteste object.
- Druk op de toets **[TEST]**.
- Volg de verbindingen met de ontvanger (in IND-modus) of de ontvanger plus de optionele accessoire.
- □ Als het volgen is afgerond drukt u op de toets **[ESC]** om te stoppen met het genereren van een testsignaal.

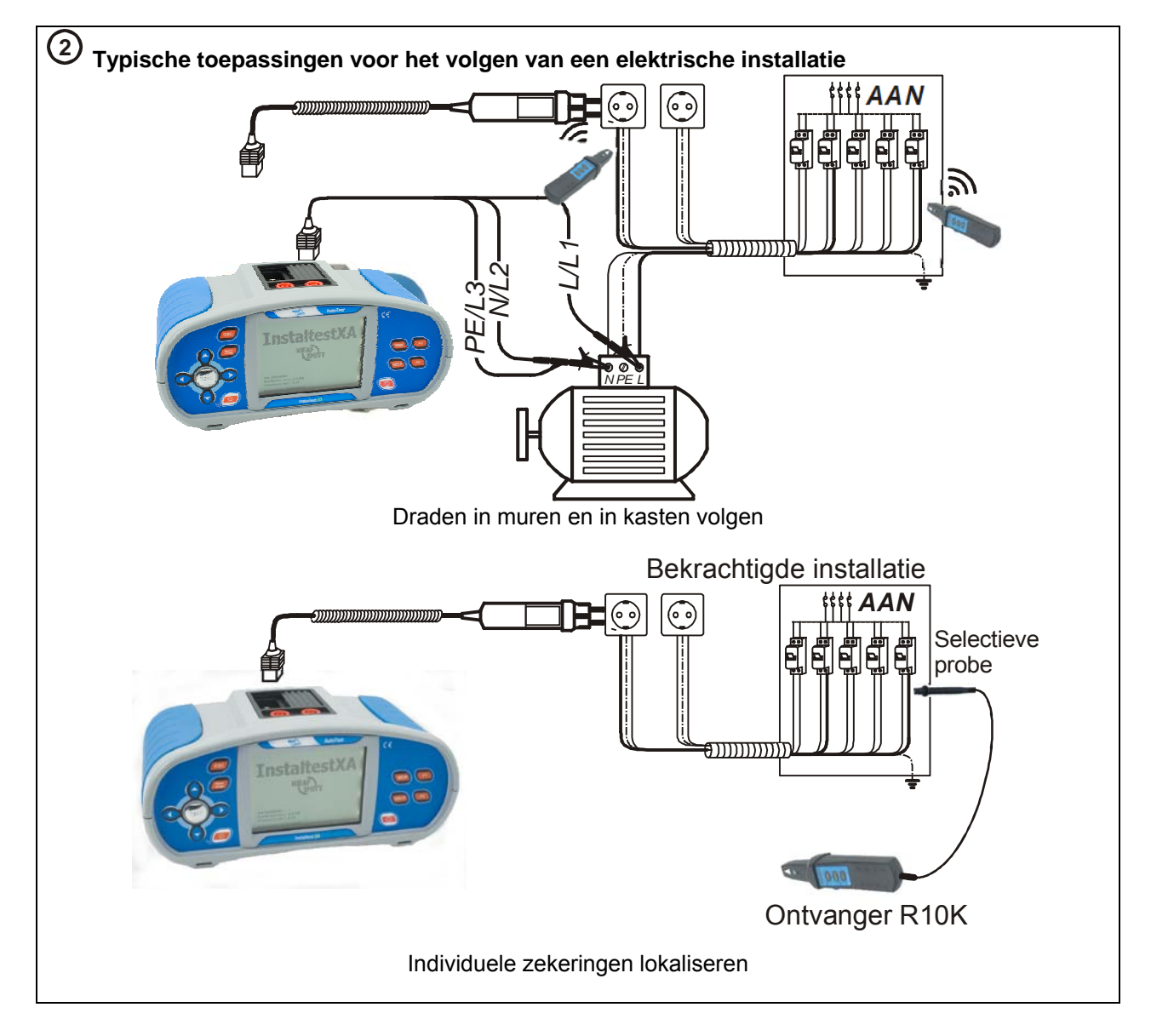

#### 5.10 Varistor test

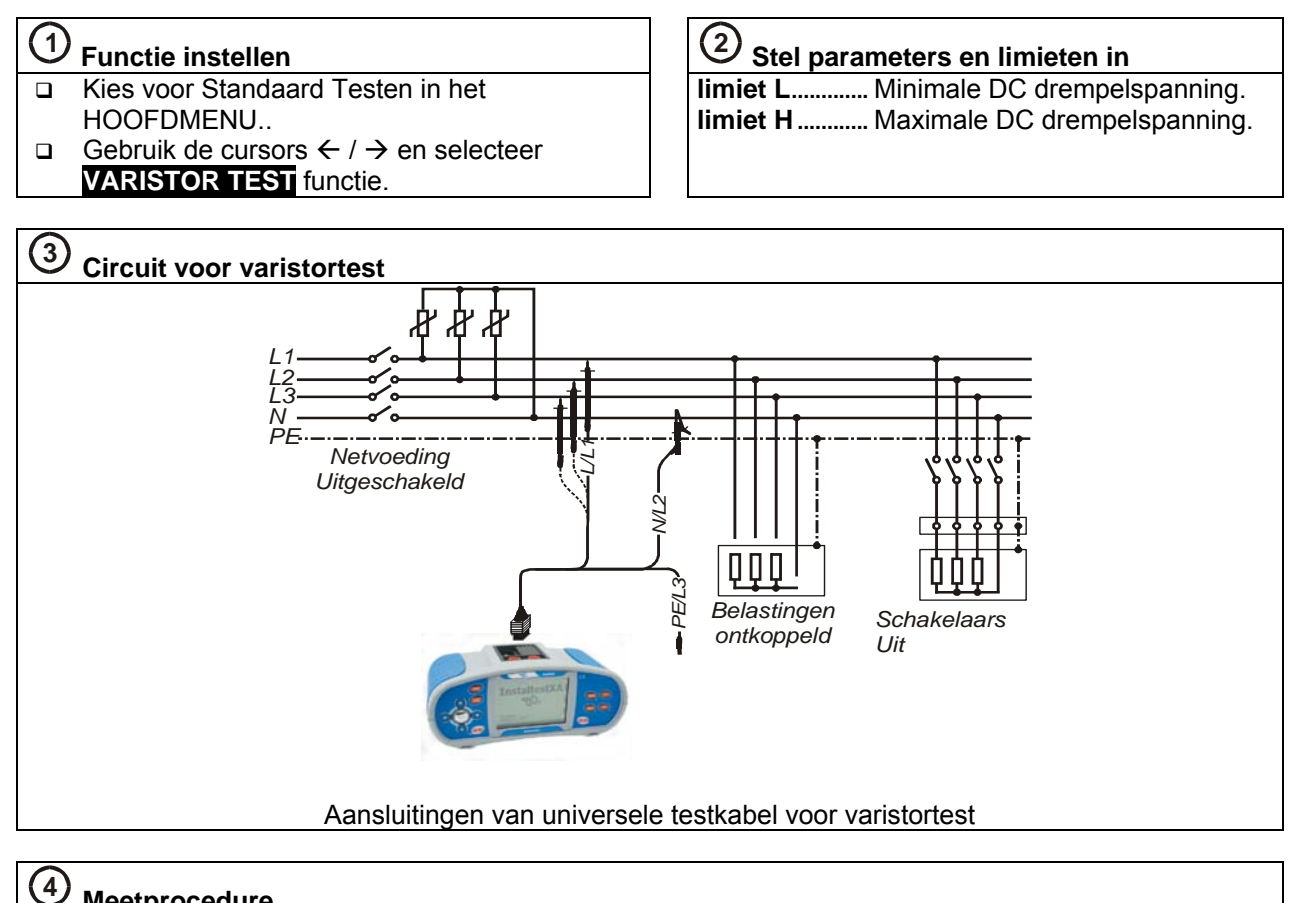

#### Meetprocedure

- Ontkoppel netvoeding en verbruikers van te testen overspanningsapparaat.
- **Testkabel** verbinden met het instrument en het geteste item.
- Druk de toets [TEST] in om te meten.
- Wacht nadat de meting is voltooid tot het geteste item is ontladen
- □ Sla het resultaat op (optioneel).

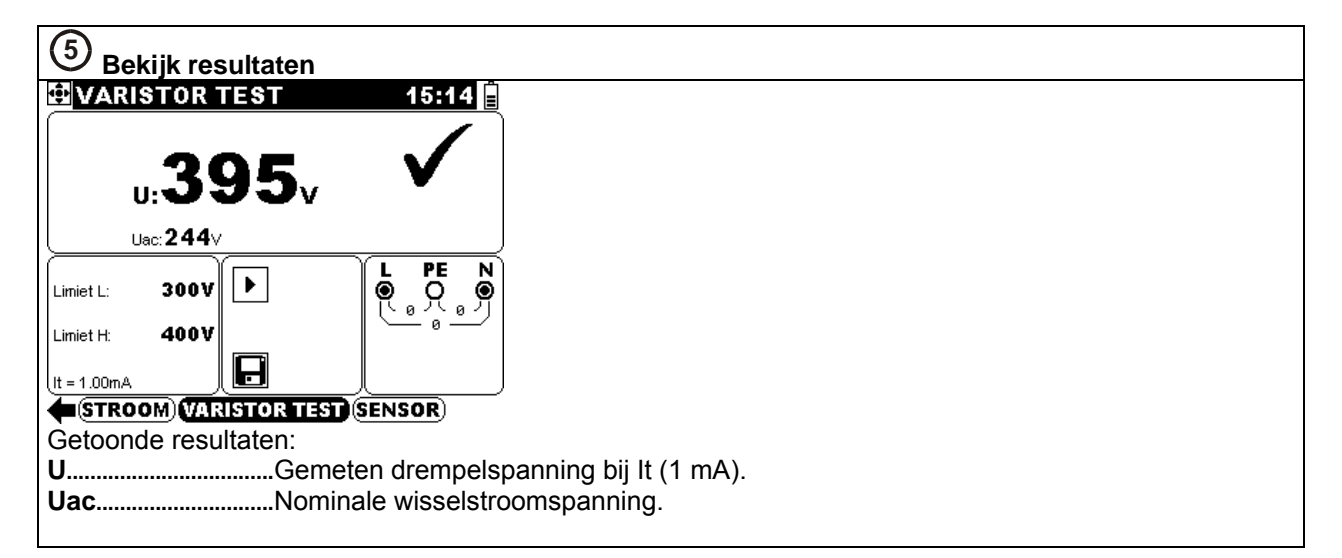

# 6. Onderhoud

#### 6.1 Zekeringen vervangen

🗆 F1

M 0.315 A / 250 V, 20x5 mm Deze zekering beschermt de interne circuits van de doorgangsfunctie als tijdens het meten per abuis testsondes aan de netspanning worden verbonden.

□ F2, F3

F 4 A / 500 V, 32x6.3 mm Algemene ingang bescherm zekeringen van testterminals L/L1 en N/L2.

#### Waarschuwingen:

- Ontkoppel alle meetaccessoires en zet het instrument uit voordat u het deksel van het batterij/zekeringcompartiment haalt, hier staat gevaarlijke spanning op!
- Vervang een gesprongen zekering alleen met een origineel type, anders kan het instrument worden beschadigd en/of loopt de veiligheid van de bediener gevaar!

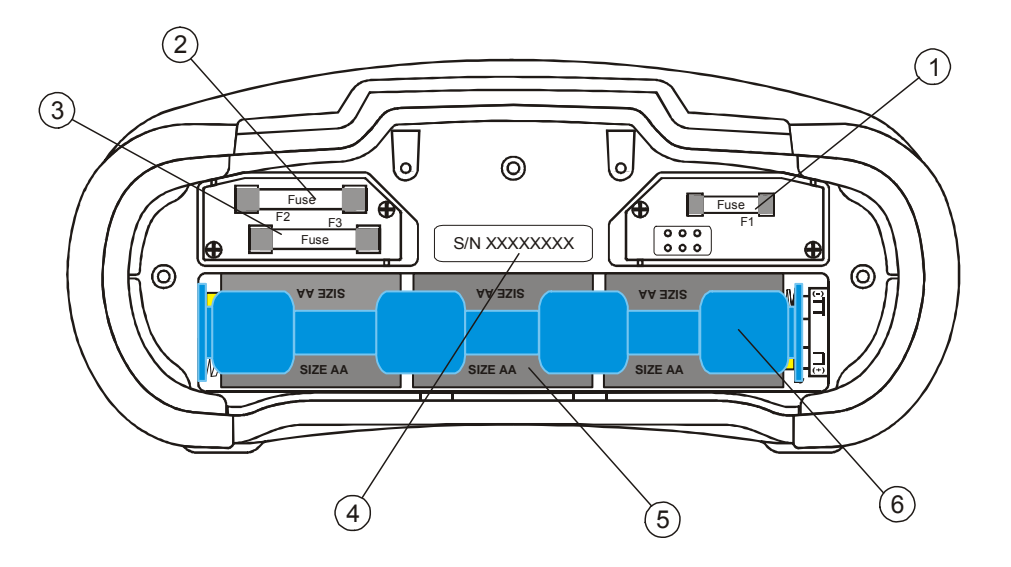

Batterij en zekering compartiment

#### **Onderdelen:**

- 1.....Zekering F1.
- 2.....Zekering F2.
- 3.....Zekering F3.
- 4.....Serie nummer label.
- 5......Batterijen (alkaline of NiMH, size AA).
- 6.....Batterij compartiment.

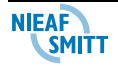